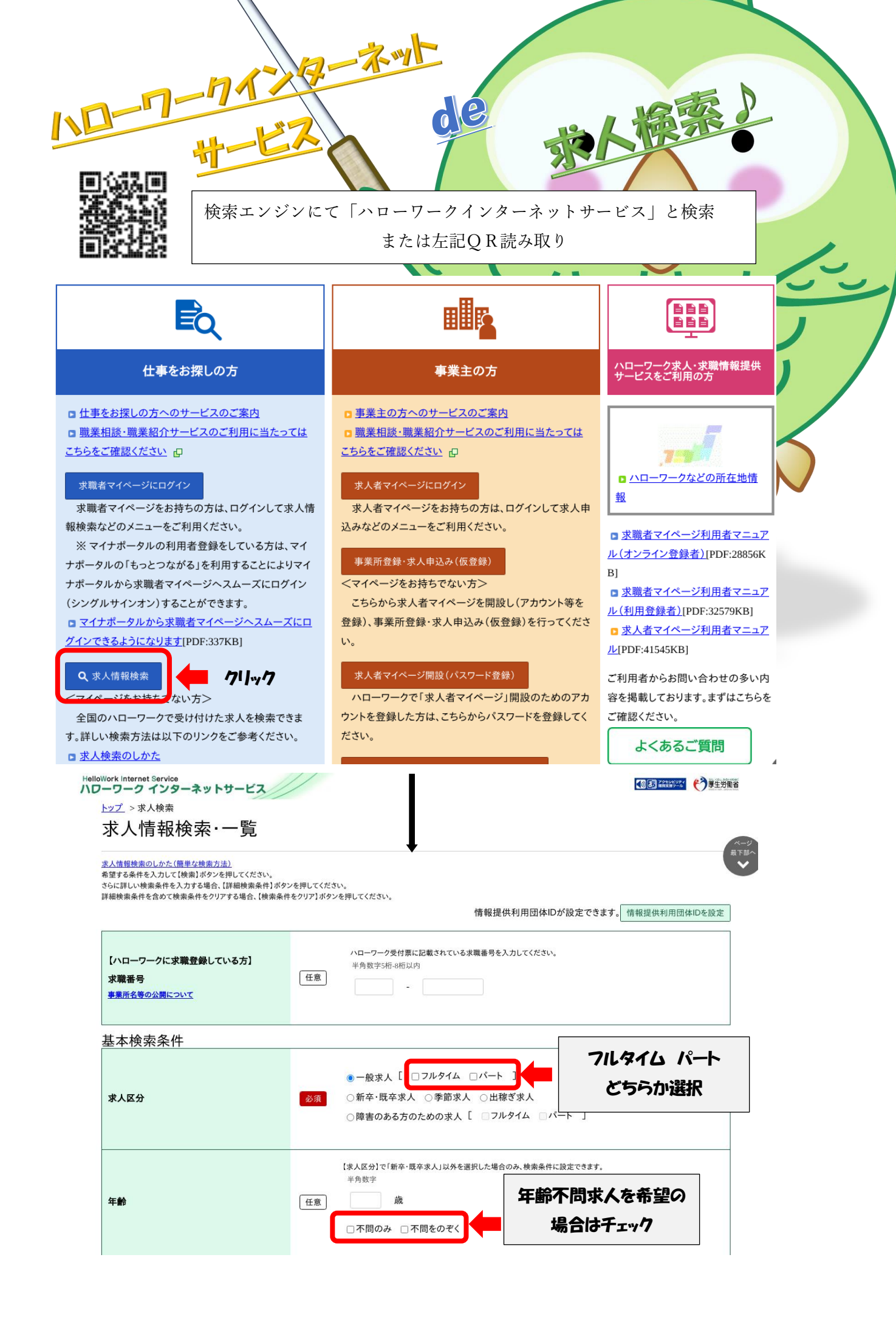

| 就業希望地の選捕 | 2 |
|----------|---|
| 就業場所     |   |

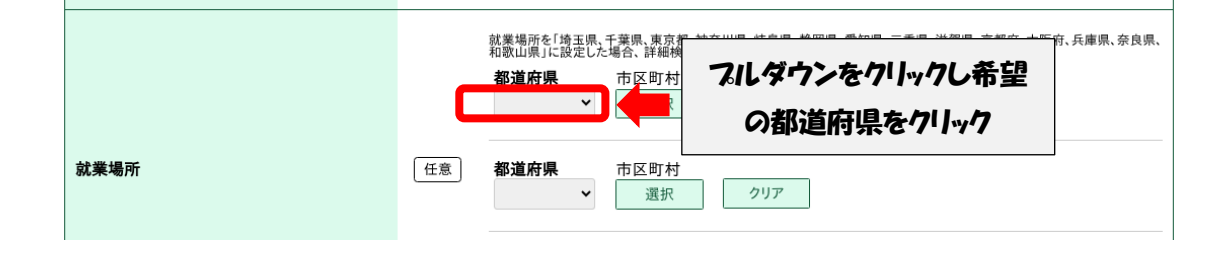

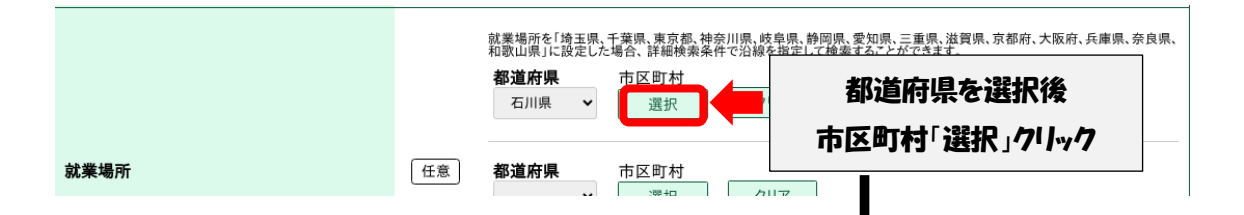

| <b>\Dーワーク</b><br><u>トップ</u> > i | 7 インターネットサービス                                             |                                                                                                    | フ厚生労働 |
|---------------------------------|-----------------------------------------------------------|----------------------------------------------------------------------------------------------------|-------|
| 年齡                              | 1土川 迭八回回<br>希望する市区町村を選択してください(5つ<br>※パソコンの場合、Cruキーを押しながらク | Dまで選択できます)。<br>リックすることで5つまで選択することができます。                                                                                                    |       |
|                                 | 都道府県                                                      | 石川県                                                                                                    | 良県、   |
| 就業場                             | 市区町村名                                                     | 金沢市<br>七尾市<br>小松市<br>絵島市<br>珠洲市<br>加賀市<br>羽呼市<br>かほく市<br>白山市<br>勝美市<br>野々市市<br>酸美市<br>野々市市<br>酸美市<br>野々市市<br>酸美市<br>野々市市<br>酸美市<br>野々市市<br>西田村を選択し<br>決定をクリック |       |
|                                 |                                                           | 閉じる決定                                                                                                    | ことも   |

## 希望職種の選択

|        | 【職種を選択】スは【職業分類を選択】ボタンを押して、検索する職種を選択してください。職業分類コードを直接入力することもできます【農業分類コードを回換入力することもできます【農業分類コードを回換入力することもできます】         「職種を選択」       クリア         「職種を選択」       クリア         「職種を選択」       クリア         「職種を選択」       クリア         「職種を選択」       クリア         「職種を選択」       クリア         「職種を選択」       クリア         「職種を選択」       クリア | t<br>DK |
|--------|----------------------------------------------------------------------------------------------------|---------|
| 希望する職種 | 任意     -     職業分類を選択                                                                                                    |         |
|        | - 職業分類を選択                                                                                                    |         |
|        | - 職業分類を選択                                                                                                    |         |

|   |                                       | [ 戦種を選                                                             |             |       |         |
|---|---------------------------------------|--------------------------------------------------------------------|-------------|-------|---------|
| ſ | 職種選択画面                                |                                                                    |             |       |         |
| Ę | 職種のリストから探したい職種を∄<br>「こだわらない」を選択した場合、ℓ | 髪択してください。カテゴリ内で最大5つまで選択できます。<br>5の選択より優先されます。なお、カテゴリを跨がった選択はできません。 |             |       |         |
|   | 事務、管理職                                |                                                                    | <b>(+</b> ) |       | $\land$ |
|   | 営業                                    |                                                                    | +           | 1752  |         |
|   | 販売                                    |                                                                    | +           |       |         |
|   | 接客、理美容、調理、サービス                        | k .                                                                | +           |       | X.      |
|   | 介護、福祉                                 | 「職種選択画面」が表示されます                                                    | <b>+</b>    |       |         |
|   | 保育、教育                                 | 希望の職種欄の「 🔶 」クリック                                                   | +           |       |         |
|   | 医療、看護、保健                              |                                                                    | <b>+</b>    | レ     |         |
|   | 製造、修理、保全、検査、印刷                        |                                                                    | <b>(+</b> ) |       |         |
|   | 技術職(建設、開発、IT)、専                       | 」<br>"J戰                                                           | <b>+</b>    | AJ. T |         |
|   | 建築、土木、電気工事                            |                                                                    | <b>(+</b> ) |       |         |
|   | 警備、施設管理、設備運転                          |                                                                    | +           | できま   |         |
|   | 運輸(運転)、配送                             |                                                                    | +           |       |         |
|   | 清掃·洗浄、倉庫、包装、軽作                        | **************************************                             | <b>(+</b> ) |       |         |
|   |                                       |                                                                    |             |       |         |

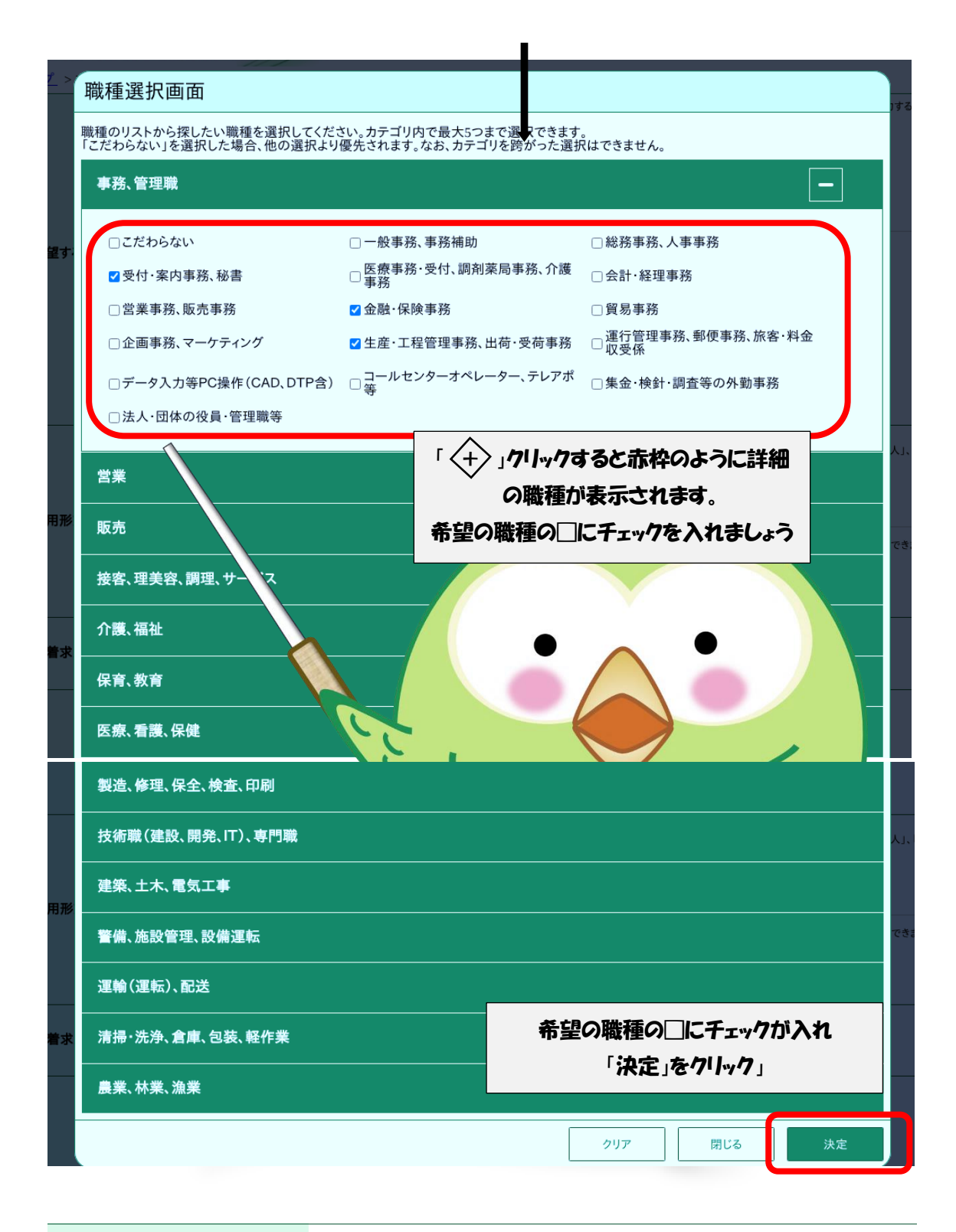

|        |    | 【職種を選択】又は【職業分類を選択<br>もできます <u>(職業分類コード一覧)</u> 。 | 」ボタンを押して、検索する職種を選択し | てください。職業分類コードを直接入力すること |
|--------|----|-------------------------------------------------|---------------------|------------------------|
|        |    | 職種を選択 クリア                                       | 受付·案内事務、秘書等         |                        |
|        |    | 職種を選択 クリア                                       |                     |                        |
|        |    | 職種を選択 クリア                                       | 図のように失任             | ど深圯した条垣映瑀が             |
|        |    |                                                 |                     | したいしていませばほり            |
| 希望する職種 | 任意 | -                                               | 反呼                  | これます!                  |

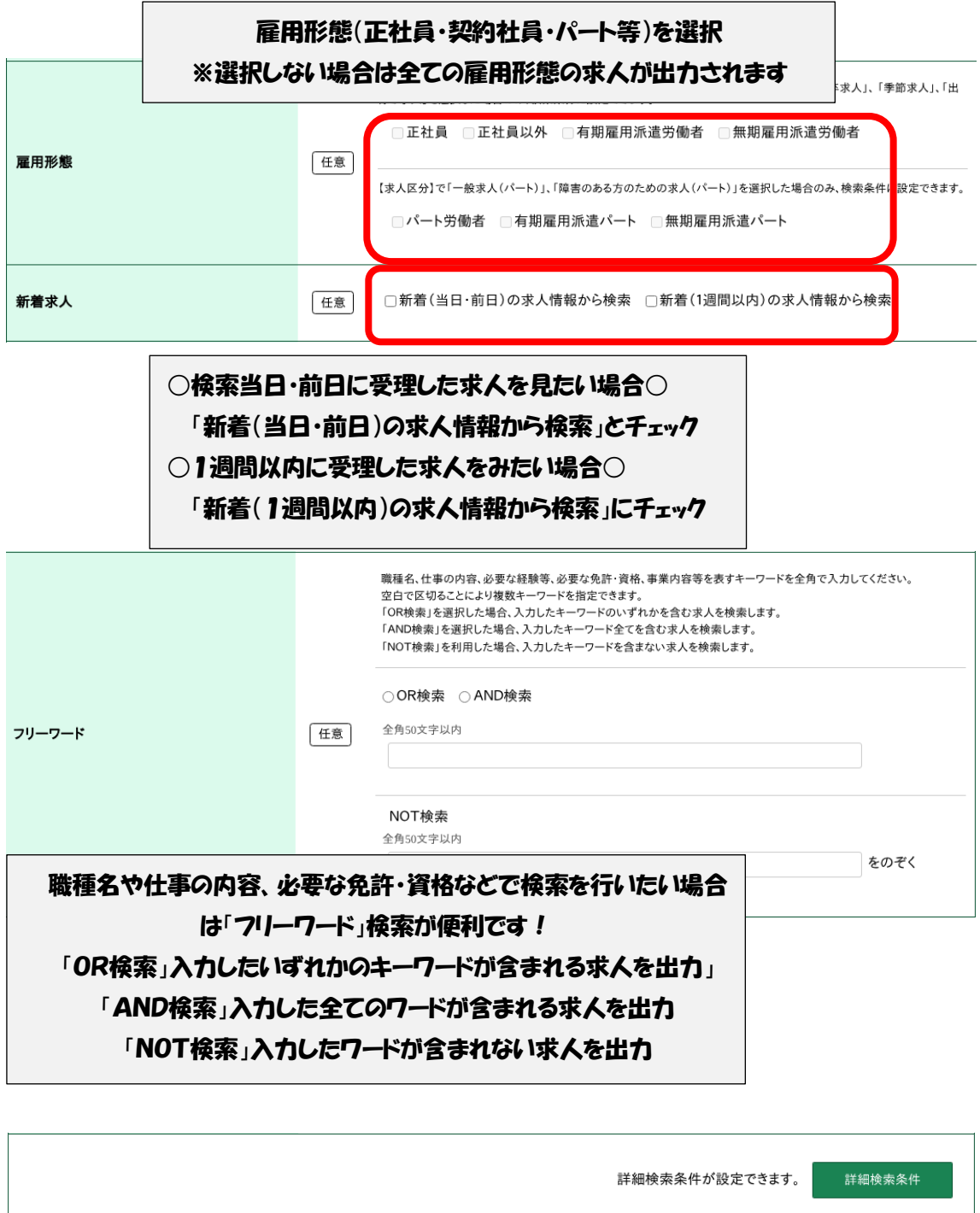

| 適宜希望条件の入力が終了    |    |
|-----------------|----|
| しましたら、「検索」をクリック | 検索 |

| 並び順                                                                                                    | 図のように冬代に今。                                                                                                    | たもく                     |                                                                                                    |
|----------------------------------------------------------------------------------------------------|----------------------------------------------------------------------------------------------------|-------------------------|----------------------------------------------------------------------------------------------------|
| 798件中 1~30 件を表示 受付年月日順 V                                                                                                    | が表示されます                                                                                                    | シーション                   | <前へ 1 2 3 4 5 6~ 次へ>                                                                                                    |
|                                                                                                    | 1.84.0110.9.                                                                                                    |                         |                                                                                                    |
| <b>職種</b> (北区新琴似)フリエしんことに事務スタッ                                                                                                    | <i>רי</i>                                                                                                    |                         | 新着                                                                                                    |
| 讨年月日:2023年12月25日 紹介期限日:2024年2月29日                                                                                                    |                                                                                                    |                         |                                                                                                    |
|                                                                                                    | -                                                                                                    | 就業時間                    | 交替制(シフト制)<br>(1)10時00分~14時30分                                                                                                    |
| ▶ 東所名 生沽協同組合 コーフさっは。<br>■ 北海道札幌市北区                                                                                                    | 5                                                                                                    | 休日                      | (2)11時00分~15時30分<br>他                                                                                                    |
| ·事の内容 コープの家族葬「フリエ」コーフ                                                                                                    | ?さっぽろの組合員さん向け葬祭                                                                                                    |                         | 週休二日制:毎週<br>                                                                                                    |
| 事業です。<br>お任せしたいのは来館対応・ヨ                                                                                                    | <b>ての準備あと片付け・清掃です。</b>                                                                                                    | 平野<br>求人番号              | 个向<br>01010-52733531                                                                                                    |
| (用形態 パート労働者                                                                                                    |                                                                                                    | 公開範囲                    | 1. 事業所名等を含む求人情報を公開す                                                                                                    |
| ☞ 990円~990円<br>= <b>当等を含む)</b>                                                                                                    |                                                                                                    |                         | \$                                                                                                    |
| 験不問)(学歴不問)(資格不問))(時間外労働なし))                                                                                                    | 転勤なし                                                                                                    | マイカー通勤可                 | UIJターン歓迎                                                                                                    |
|                                                                                                    |                                                                                                    |                         |                                                                                                    |
| B                                                                                                    | 詳細(求人票)を確認した                                                                                                    | い場                      |                                                                                                    |
| 合                                                                                                    | は「求人票を表示」をクリ                                                                                                    | ック 🗧                    | ホ八宗と衣小                                                                                                    |
|                                                                                                    |                                                                                                    |                         |                                                                                                    |
|                                                                                                    |                                                                                                    |                         |                                                                                                    |
|                                                                                                    |                                                                                                    |                         |                                                                                                    |
|                                                                                                    |                                                                                                    |                         | •                                                                                                    |
| 求人番号 受付年                                                                                                    | 月日 令和5年12月25日 紹介期限日 令和6年2月<br>求人票(パートタイム                                                                                                    | 29日<br><b>、)</b>        |                                                                                                    |
|                                                                                                    | 公 開<br>事業所名等を含む家人情報を公開する<br>範 囲                                                                                                    | ]                       | 053-01<br>058-99<br>産業分類                                                                                                    |
|                                                                                                    | 277 Z77                                                                                                    | オンライン自主応募<br>地方自治体、民間人: | 不可 872 事兼協同組合(他に分類さ<br>材ビジネス共に可                                                                                                    |
| 0101-12009-0<br>求人事業所<br>t(12) 32-09/07(3-2 +238                                                                                                    |                                                                                                    | 3                       | 賃金・手当 (1/2)<br>時間額 (a+b) 990 円 ~ 990 円                                                                                                    |
| 生活協同組合 コープさっぽろ                                                                                                    | 就 〒 001-0907<br>北海道札幌市北区新草県7条13丁目3-10<br>フリエホール しんことに                                                                                                    |                         | (周定 現果代がある場合は a + b + c)                                                                                                    |
| 〒 063-8501<br>北海道札幌市西区発寒11条5丁目10-1                                                                                                    | <b>1</b> *                                                                                                    |                         | <sup>★ a</sup> 990円~ 990円<br>胞<br>定れ<br>輝る 手当 円~ 円                                                                                                    |
| :<br>オームページ <sup>111pr://nn. cappore. coop/</sup>                                                                                                    | 場<br>受動喫煙対策 あり (屋内禁煙)                                                                                                    |                         | 前手 手当 円~ 円<br>に当 手当 円~ 円<br>支(-D 手当 円~ 円                                                                                                    |
| 仕事内容                                                                                                    | ○ 所 類進内禁煙/執業時間中禁煙                                                                                                    |                         | m_) += □<br>b<br>■ なし (円~円)<br>■ なし (円~円)                                                                                                    |
| は<br>(北区新琴似)フリエしんことに事務スタッフ                                                                                                    | 【イ通 可 転可 なし<br>力勤 駐車場 あり の性 [                                                                                                    | ]]                      | 走 □ □ 定然兼代に 周                                                                                                    |
| こ コークの家族年「ノリエ」コークさらはちの組合員さん向い発売<br>事件です。<br>お任せしたいのは未給対応・式の準備あと片付け・清掃です。<br>未給された方にホールの見学対応、葬儀ブランや懐み立ての紹介、                                                                                                    | 年 不同<br>午齡制限該当事由 不問                                                                                                    | ] ±                     | 代<br>そ                                                                                                    |
| 会場設置や片付けホール内及び外周の清掃です。<br>*事前事後の作業でご遺体と直接関わる素務はありません。                                                                                                    |                                                                                                    |                         | ● 時間帯加給:+50円~+100円<br>手(目曜祝日勤務:時給+30円~+100円<br>当d)※封採用期間3ヶ日は結後960円                                                                                                    |
| <ul> <li>*試採用期間3ヶ月後、1回目3ヶ月、2回目6ヶ月 計1年の<br/>契約期間を経て、無期契約を想定した採用です。</li> </ul>                                                                                                    | 歴                                                                                                    |                         | 付) ************************************                                                                                                    |
| □<br>■ パート労働者                                                                                                    | 必補   2000年9月 / MPR 15,880年 (11月)<br>  要験  <br>  な等                                                                                                    | ★形                      | 時給 円~ 円<br>                                                                                                    |
| 用し正社員以外の名称                                                                                                    |                                                                                                    |                         |                                                                                                    |
| 正社員登用 なし                                                                                                    |                                                                                                    | 11 B B                  | 美質支指(上限のり) 月頃 24,000 円                                                                                                    |
| 形<br>正社員登用 なし<br>正社員登用の実績(過去3年間)<br>進                                                                                                    | (<br>なん)<br>必 不同                                                                                                    | <br>東線<br>切             | 実置支括(上版めり) 月朝 24,000円<br>固定(月末以外) 毎月 10日                                                                                                    |
| Tut自意用 なし.         正は自意用 なし.           正は自意用の実績(過去3年間)                                                                                                    | 「<br>本<br>-<br>-<br>-<br>-<br>-<br>-<br>-<br>-<br>-<br>-                                                                                                    |                         | 実置文活(上版のり) 794 (4,000円)<br>固定(月末以外) 毎月 10日<br>固定(月末以外) 当月 25日                                                                                                    |
| 正社賞音用 なし、<br>正社賞音用の実績(過去3年間)           佐賀音用の実績(過去3年間)           (項<br>等) 労働者消遣事業の許可重号           第 調用間向定めあり(4ヶ月未満)<br>の                                                                                                    |                                                                                                    |                         | 実置2活(上版かり) 754 (4,000円)<br>固定(月末以外) 毎月 10日<br>固定(月末以外) 当月 25日                                                                                                    |
| 正社員会用 なし<br>正社員会用の実績(過去3年間)           1         1           1         第         形           1         第         形           1         第         形           1         第         第           2         安都者派遣事業の許可面号         3ヶ月           3         5ヶ月         3ヶ月           2         契約更新の可能性 あり(条件付きで更新あり)         3ヶ月                                                                                                 | マホル         マホル           マホル         不問           要         ペート           マホル         マホル           マホル         マホル           マホル    |                         | 実置 (1 (1 (1 (水 (小 () ) ) ) 7 (1 (4 (4 () (0 () ) ) ) ) (1 () (1 () (1 () () (1 () () (1 () () (1 () () (1 () () (1 () () (1 () () (1 () () (1 () () (1 () () (1 () () (1 () (1 () () (1 () (1 |
| 正社員登用の実績(過去3年間)           正社員登用の実績(過去3年間)           講 乾 素 形 悠 添遣:議員ではない           第 参助者派遣事業の訪可選号           第 方動者派遣事業の訪可選号           第 方動者派遣事業の訪可選号           第 方動者派遣事業の訪可選号           第 方動者派遣事業の訪可選号           第 方動者派遣事業の訪可選号           第 方動者派遣事業の訪可選号           第 方動者派遣事業の訪問書号           第 方用           第 方用           第 方用           第 約更新の可能性 あり(条件付きで更新あり)           1 200万軒の今日進、美田県町、地力、会社の経営状況、<br>ビデレている事長の単数状況による | マホレ         マホレ           マホレ         マホレ           マホレ |                         | 実置 2:h (上訳 かり) 7 時 (4,000 円)<br>固定 (月末以外) 毎月 10 日<br>固定 (月末以外) 当月 25 日<br>なし 年 回 (前年度実績)                                                                                                    |

## そんな方は詳細検索条件の活用を!

|                                                                                |                                                              | 詳細検索条件が設定できます。 詳細検索条件                                                                           |
|--------------------------------------------------------------------------------|--------------------------------------------------------------|-------------------------------------------------------------------------------------------------|
|                                                                                |                                                              | 検索条件をクリア 検索                                                                                     |
| 詳細検索条件                                                                         | •                                                            |                                                                                                 |
| 詳細検索条件                                                                         |                                                              |                                                                                                 |
| 詳細検索条件を入力して【OK】ボタンを押してくだ<br>詳細検索条件をクリアする場合、【詳細検索条件を<br>詳細検索条件の入力をやめる場合、【キャンセル】 | さい。<br>:クリア】ボタンを押してください。<br>ボタンを押してください。                     |                                                                                                 |
| 計440快采余件<br>賞与(前年度実績)                                                          | 任意 □あり                                                       |                                                                                                 |
|                                                                                |                                                              |                                                                                                 |
| 希望する就業時間                                                                       | <ul> <li>✓ 時</li> <li>① 交代制(シフト</li> <li>○ 変形労働時間</li> </ul> | <ul> <li>◇ 分 ~ </li> <li>◇ 時 </li> <li>◇ 分</li> <li>◇ (利)を含まない</li> <li>○ 裁量労働制を含まない</li> </ul> |
|                                                                                | ● 作中   ナニン                                                   |                                                                                                 |
|                                                                                | 5                                                            | 「賞与の有無」から「その他」の項目 計17項                                                                          |
|                                                                                | □不問                                                          | 全て任意なので気になる条件にのみチェック                                                                            |
|                                                                                | 普通自動車運転免                                                     |                                                                                                 |
|                                                                                | □ AT限定可                                                      |                                                                                                 |
| 必要な免許・資格<br><u>免許・資格コード一覧</u>                                                  | 任意 (免許・資格)ボタンを                                               | を押して、該当する免許・資格を選択してください。                                                                        |
| <u>教育訓練調整</u>                                                                  |                                                              | (かのものを選択・入力してたさい)<br>一<br>免許・資格 □のぞく                                                            |
| 入力項目一覧                                                                         |                                                              | 格□のぞく                                                                                           |
| ・賞与の有無                                                                         | ・希望する就業時間                                                    |                                                                                                 |
| ·時間外                                                                           | ·休日                                                          | 格のぞく                                                                                            |
| ・派遣請負                                                                          | ・加入保険など                                                      |                                                                                                 |
| ・契約更新の可能性                                                                      | ·定年制                                                         | 正社員登用あり □マイカー通勤可                                                                                |
| ・入居可能住宅の有無                                                                     |                                                              | □ 在宅勤務 □ 駅近(最寄り駅から徒歩10分以内)                                                                      |
| ・利用可能な託児施設                                                                     | の有無                                                          | □トライアル雇用併用求人 □UIJターン歓迎求人                                                                        |
| ·事業所名                                                                          |                                                              |                                                                                                 |
| ·従業員数                                                                          | ・希望する産業                                                      |                                                                                                 |
| ・学籍                                                                            | ・必要な経験                                                       |                                                                                                 |
| ・必要な免許資格                                                                       | ・その他                                                         | 入力が終了したら「OK」をクリック                                                                               |
|                                                                                |                                                              | 詳細検索条件の入力画面が消え                                                                                  |
|                                                                                |                                                              | るので「検索」をクリック                                                                                    |

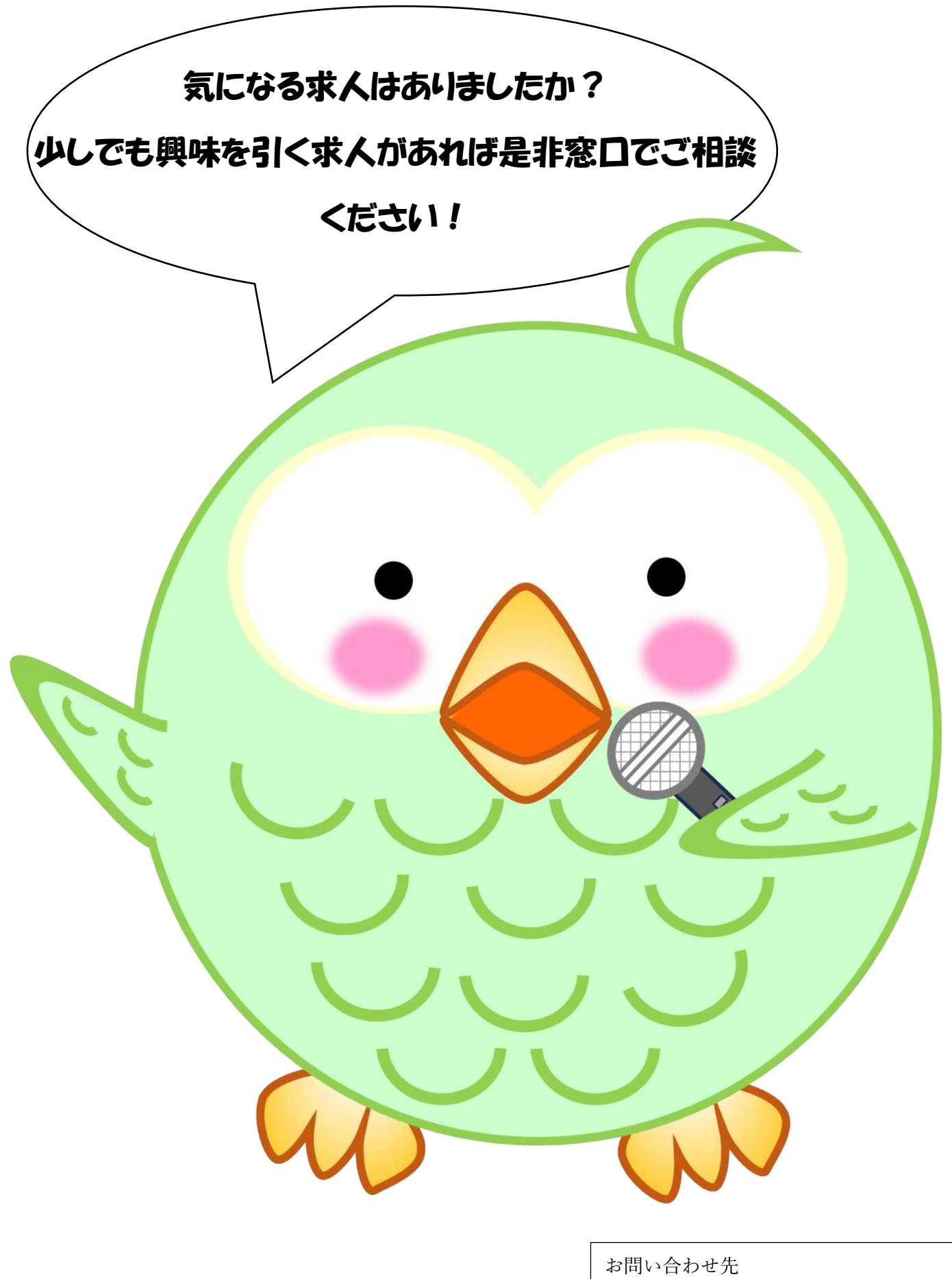